# SAGE 500 ERP 2021

# **Release Notes**

## Version 8.10.8

## **Product Update 8**

Sage Software, Inc.

#### Acknowledgments

Information in this document is furnished only under a Customer License Agreement or non-disclosure agreement and may be used or copied only in accordance with the terms of such agreement. The software described in this document is protected by copyright and may not be copied on any medium except as specifically authorized in the license or non-disclosure agreement.

This document is also protected by copyright, and may not be reproduced or transmitted, in whole or in part, by any means, including photocopying, facsimile transmission, or reduction to any electronic medium or machine-readable form, without the express written consent of Sage Software, Inc.

Copyright 2025 Sage Software, Inc.

All rights reserved.

Sage 500 ERP is a registered trademark of Sage Software, Inc. Other product names used in this document are trademarks or registered trademarks of their respective owners.

#### Contents

| Disclaimer                   | 4  |
|------------------------------|----|
| Enhancements and Corrections | 4  |
| * Product Update 8           | 6  |
| Product Update 7             | 8  |
| Product Update 6             | 9  |
| Product Update 5             | 10 |
| Product Update 4             | 11 |
| Product Update 3             | 12 |
| Product Update 2             | 13 |
| Product Update 1             | 14 |
| Installation Instructions    | 15 |
| Installing the Server        | 15 |
| Installing the Client        | 21 |
|                              |    |

#### Disclaimer

Any prior customizations may be altered or overwritten upon installation of this product update. The user assumes all responsibility for corruption or loss of data.

#### **Enhancements and Corrections**

The following is a list of enhancements and corrections that have been incorporated into this Sage 500 ERP 2021 Product Update.

\*Indicates a new enhancement or program fix in this Update. All new to Product Update 8 have been consolidated under one section "Product Update 8".

#### Enhancements

\* Enhancement: This January 2025 enhancement adds a vendor filter for the 1099 Beginning Balances application, expanding on the last PU enhancement. This will allow the user to potentially filter all beginning balance records for a specific vendor, or when combined with the other filters to reduce thousands of beginning balance records down to a single record that can then be viewed or edited as desired. Available: Product Update 8.

| 🚯 1099 Beginning Balances – 🗆 X |             |                |          |            |             |                             |    |
|---------------------------------|-------------|----------------|----------|------------|-------------|-----------------------------|----|
| 🛃 🌆 🔚                           | ]   🖶 🕜   🤣 | <b>X</b>       | <b>#</b> |            |             |                             |    |
| Filters<br>Tax Year<br>Showing  | (all)       | Tax <u>F</u> o | rm (all) | <b>▼</b> ⊻ | endor (all) |                             |    |
|                                 | Vendor      |                | Year     | Form       | Box         | Beginning Balance           | •  |
| Smith,J                         |             | 9              | 2008     | Misc       | *7          | 832.00                      |    |
| Smith,J                         |             |                | 2009     | Dividend   | 1a          | 2,009.00                    |    |
| Smith,J                         |             |                | 2010     | Interest   | 1           | 2,021.00                    |    |
| Tophat                          |             |                | 2005     | Interest   | 1           | 2,005.00                    |    |
| Tophat                          |             |                | 2023     | NEC        | 1           | 2,023.00                    |    |
|                                 |             |                |          |            |             |                             |    |
|                                 |             |                |          |            |             |                             | •  |
|                                 |             |                |          |            |             | Import                      |    |
|                                 |             |                |          |            |             | admin   SUA   6730/2008   🗎 | 1. |

| 8 1099 Beginning Balances                |            |          |                  | -               |          | ×    |
|------------------------------------------|------------|----------|------------------|-----------------|----------|------|
| 🛃 📓 🔚   🚔 🕜   🛞   🐯 8                    | 2 🖾        |          |                  |                 |          |      |
| Filters<br>Tax Year Tax<br>Showing (all) | Eorm (all) | •        | ⊻endor<br>tophat | <u> </u>        |          | y]   |
| Vendor                                   | Year       | Form     | Box              | Beginning B     | alance   |      |
| Tophat                                   | 2005       | Interest | 1                |                 | 2,005.00 | 2    |
| Tophat                                   | 2023       | NEC      | 1                |                 | 2,023.00 | 2    |
|                                          |            |          |                  |                 |          | _    |
| <u></u>                                  |            |          |                  |                 | Import   |      |
|                                          |            |          | г                |                 |          |      |
|                                          |            |          |                  | admin  SOA  6/3 | 80/2008  | 3 // |

**Enhancement:** This July 2024 PU enhancement allows a user to restrict the entries that appear in the grid for the 1099 Beginning Balances application. By default, all tax years and forms were appearing. Filters were added to allow the grid to be pared down for editing should the need arise. This is

expected to help out users who make a lot of beginning balance entries as part of their 1099 processing.

| k 🛯 🖯 🗧 🖉 🖉                            | 🌮 🕅 🖇  | <b>2</b> |     |                   |  |
|----------------------------------------|--------|----------|-----|-------------------|--|
| Filters<br>Tax Year v<br>Showing (all) | Tax Fo | m 🔽      | ]   | Apply Filter      |  |
| Vendor                                 | Year   | Form     | Box | Beginning Balance |  |
| mithJ                                  | 2008   | Misc     | =7  | 777.00            |  |
| mithJ                                  | 2009   | Dividend | 1a  | 2,009.00          |  |
| mithJ                                  | 2010   | Interest | 1   | 2,010.00          |  |
| ophat                                  | 2005   | Interest | 1   | 2,005.00          |  |
| ophat                                  | 2023   | NEC      | 1   | 2,023.00          |  |
|                                        |        |          | 1   |                   |  |

After applying a filter for Tax Year 2010, the application would then show only those entries for Tax Year 2010.

| S 1099 Beginning Balance              | s      |          |     | - 0               | ×      |
|---------------------------------------|--------|----------|-----|-------------------|--------|
| 🛃 📓 🔜 🛔 🚱 🔇                           | N 🕅 🖉  | <b>E</b> |     |                   |        |
| Filters<br>Tax Year v<br>Showing 2010 | Tax Fo | m 🔽 👻    | ]   | Apply F           | iter 📄 |
| Vendor                                | Year   | Form     | Box | Beginning Balance | -      |
| Smith,J                               | 2010   | Interest | 1   | 2,010.0           |        |
|                                       |        |          |     |                   | -      |
|                                       |        |          |     | Īwt               | oort   |

#### **Enhancement:** Visual Process Flow changed to not use Flash

Visual Process Flows have been updated to remove the use of Flash. A result of the change may be that your internally defined Process Flows may be misaligned or text may not be visible depending on how they were defined and how they will display in the new HTML5 layouts. You may need to edit them to get them looking the way you want.

Refer to Issue ID 50571 below. Available: Product Update 1

| Issue ID | Module | Short Description                                                                                 | Objects Modified<br>- Client                                                                                                    | Object Modified -<br>Database                                                           |
|----------|--------|---------------------------------------------------------------------------------------------------|----------------------------------------------------------------------------------------------------|-----------------------------------------------------------------------------------------|
| 50790    | АР     | 1099 Beginning Balances - Enhance to include vendor filtering capability                          | apzdn001.frm,<br>apzdn002.frm,<br>LocalizationConst.bas,<br>APZDN001.exe                                                                    | spAPTempVend1099Bal.sql,<br>Create Local Msg_100445.sql,<br>Create Local Msg_100446.sql |
| 50815    | AP     | Update 1099 application to handle new<br>Aatrix AESCrypto.dll                                     | ap1099FormsSvcLnch.bas,<br>ap1099SvcAtx.frm,<br>ap1099FormsSvcLnch.dll,<br>ap1099FormsSvc.bas,<br>ap1099FormsSvc.frm,<br>ap1099FormsSvc.exe |                                                                                         |
| 50798    | SM     | CDO reference still in EMail and DocDist Projects                                                 | EmailUtils.vbp,<br>EmailUtils.dll<br>DocDistributionUtils.vbp,<br>CDocDist.cls<br>DocDistributionUtils.dll                                  |                                                                                         |
| 50810    | SO     | Sales Order Entry Screen closes after clicking Close (door) icon to close Inventory Status screen | imzqk001.frm,<br>imzqk001.exe                                                                                                    |                                                                                         |
| 50821    | IM     | IM Global Price Group Change Export to Excel is<br>not working on Office 365                      | ExcelServices.cls<br>ExportUtil.dll                                                                                                    |                                                                                         |

#### SPECIAL NOTE:

If you do not utilize 1099 functionality within Sage 500 ERP then you can ignore this special note.

If you do utilize 1099 functionality within Sage 500 ERP then this note applies. This PU includes a 1099 update for Tax Year 2024. While there were no IRS driven 1099 changes, there are Sage 500 ERP program changes. *In addition, there is a need to install a new version of the Sage 500 ERP Tax Forms Service for the tax year 2024*. This is a Sage install for the Aatrix Software application that is utilized by Sage 500 ERP 1099 processing and is required to be installed regardless of your Sage 500 ERP version.

Trying to use 1099 functionality without uninstalling the old version of the Sage 500 ERP Tax Forms Service can lead to errors and is not supported by Sage or Aatrix Software.

You can check your version of the Sage 500 ERP Tax Forms Service by checking your Windows Apps & Features for the Sage 500 ERP Tax Forms Service to ensure it is at version 24.3.10 or greater.

#### Apps & features

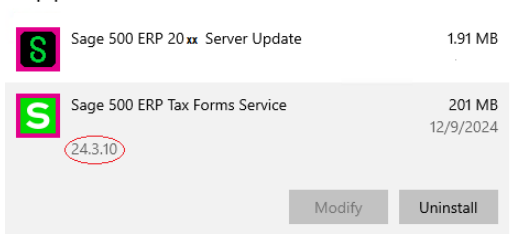

Please do not assume the auto-update functionality of the Sage 500 ERP Tax Forms Service that was used in the past will continue to work. Aatrix Software has updated their software to require a new version of the Sage 500 ERP Tax Forms Service to be installed and the previous version used since Tax Year 2016 to be uninstalled. Recall that this application should only be installed on the client that will actually process 1099 forms and need not be installed on any other clients.

The current version of the Sage 500 ERP Tax Forms Service can be obtained from the Sage Customer Portal.

| Issue ID | Module | Short Description            | <b>Objects Modified - Client</b> | Object Modified -<br>Database |
|----------|--------|------------------------------|----------------------------------|-------------------------------|
|          |        | 1099 Beginning               | apzdn001.frm,                    | spAPTempVend1099Bal.sql,      |
| 50775    |        | Balances - Enhance to        | apzdn002.frm,                    | CreateLocalMsg_100445.sql,    |
| 50775    | АР     | include filtering            | LocalizationConst.bas,           | CreateLocalMsg_100446.sql     |
|          |        | capabilities                 | APZDN001.exe                     |                               |
|          |        | Process Credit Card          |                                  |                               |
|          |        | Transfer uses the full       |                                  |                               |
| 50761    |        | voucher amount instead       |                                  | spAPSelectVouchForCCPaym      |
| 50701    |        | of the remaining balance     |                                  | ent.sql                       |
|          |        | of the Voucher already       |                                  |                               |
|          |        | partially paid               |                                  |                               |
|          |        | Printing Checks on RDP       | apzra001.bas,                    |                               |
|          |        | Session not using Session    | apzra001.exe,                    |                               |
| 50764    | AP     | Default printer as selection | apzradl1.dll                     |                               |
|          |        |                              |                                  |                               |
|          |        | Limit Number of Orders to    | selectpickline.frm,              |                               |
|          |        | Pick does not retain when    | SOSelectPickLine.dll             |                               |
| 50772    | 50     | saving a setting in Create   |                                  |                               |
| 50772    | 30     | Picklist                     |                                  |                               |
|          |        |                              |                                  |                               |

| Issue ID | Module | Short Description                                                                                                    | <b>Objects Modified - Client</b>                                                                            | Object Modified -<br>Database |
|----------|--------|----------------------------------------------------------------------------------------------------|----------------------------------------------------------------------------------------------------|-------------------------------|
| 50475    | СМ     | Error when deleting deposit<br>batch: "Unable to determine<br>status of batch usage"                                                                                                    | cmztl001.frm,<br>cmztl001.exe                                                                               |                               |
| 50750    | сс     | Manual Transaction does not<br>work in Credit Card/EFT<br>Transaction in Process Cash<br>Receipts                                                                                                    | Constants.vb,<br>SE.vb,<br>Accounting.Application.CC.SE.dll                                                 |                               |
| 50751    | сс     | "FAILED with the following error:<br>URL or Network error." when<br>doing a Test Connection in<br>Maintain Processors Account.                                                                                                    | Constants.vb,<br>SE.vb,<br>Accounting.Application.CC.SE.dll                                                 |                               |
| 50752    | сс     | System.Net.WebException. The<br>request was aborted. Could not<br>create SSL/TLS secure channel, at<br>Accounting.Application.CC.SE.Get<br>Settlements(String startDate,<br>String endDate) at<br>Accounting.Application.CC.Settle<br>ment.GetSettlements) when<br>processi | App.config,<br>Accounting.Application.CC.Settlement.exe,<br>Accounting.Application.CC.Settlement.exe.config |                               |

| Issue ID | Module | Short Description                                                                                  | Objects Modified - Client                              | Object Modified -<br>Database                                                               |
|----------|--------|----------------------------------------------------------------------------------------------------|--------------------------------------------------------|---------------------------------------------------------------------------------------------|
| 50697    | AP     | Usability - user can potentially lose the option to check the EFT file                             |                                                        | Update kmsgAPGenFileSuccess<br>140498 message for overlapping<br>message box OK buttons.sql |
| 50717    | ВА     | BI 2023 Analyzer View Headers<br>are too dark to read                                              | Analyzer.vb,<br>Accounting.Application.BA.Analyzer.exe |                                                                                             |
| 50678    | PO     | Open Sales Order already tagged to<br>a PO is available for tagging again in<br>Tag Purchase Order |                                                        | sppoPopPOTagWrk.sql                                                                         |
| 50711    | SO     | Dropship SO does not appear in the<br>'Select Ship Line for Returns Lookup<br>window               | SelectLines.frm,<br>SOLineSelectEng.dll                |                                                                                             |

| Issue ID | Module | Short Description                                                                                                    | Objects Modified -<br>Client | Object Modified - Database                                                               |
|----------|--------|----------------------------------------------------------------------------------------------------|------------------------------|------------------------------------------------------------------------------------------|
| 50689    | АР     | 1099 TY 2022 PU Update - v2021                                                                                                    | ap1099SvcAtx.frm             | spapProcess1099_TaxSvc.sql<br>spapSubmit1099_TaxSvc.sql<br>ap1099Update2022.sql (script) |
| 50660    | AR     | Realized Gain/Loss line should not<br>show on Invoice Reprint form for<br>non-US customers                                                                                       | arztc001.rpt<br>arztc002.rpt |                                                                                          |
| 50659    | AR     | AR Credit Memo doubles the<br>amount after application and<br>reprinting report                                                                                                  | arztc001.rpt                 |                                                                                          |
| 50653    | DI     | v2021 Cannot Import Overapplied<br>Receipts using Data Import<br>Manager, getting Error:<br>"Application amount exceeds the<br>outstanding balance of the apply to<br>document." |                              | spARValPendCustPmtAppl.SQL                                                               |

| Issue ID | Module | Short Description                                                  | Objects Modified -<br>Client                                                           | Object Modified - Database                         |
|----------|--------|--------------------------------------------------------------------|----------------------------------------------------------------------------------------|----------------------------------------------------|
|          |        | Project Costs are not updated in<br>Project Accounting when Vendor |                                                                                        | sppoPostRcpt.sql                                   |
| 50635    | PA     | Return for the project is posted in<br>Purchase Order              |                                                                                        |                                                    |
| 50632    | АР     | 1099 TY 2021 Update                                                | ap1099FormsSvc.bas<br>ap1099SvcAtx.frm<br>ap1099FormsSvc.exe<br>ap1099FormsSvcLnch.dll | spapProcess1099_TaxSvc.sql<br>ap1099Update2021.sql |
| 50628    | SO     | Unable to pick Sales Order without<br>Ship Via                     | SelectPickLine.frm<br>SOSelectPickLine.dll                                             |                                                    |

| Issue ID | Module | Short Description                                                                                                    | Objects Modified -<br>Client                            | Object Modified - Database        |
|----------|--------|----------------------------------------------------------------------------------------------------|---------------------------------------------------------|-----------------------------------|
| 50586    | АР     | DataPorter doesn't work for<br>1099 tab at Maintain Vendors                                                                                | apzma001.frm,<br>apzma001.exe                           | Vendor Update for Data Porter.sql |
| 50588    | AP     | Ability to edit Remit to Address for unpaid posted vouchers                                                                                | APZDA001.frm,<br>apzdadl1.dll,<br>apzda001.exe          |                                   |
| 50594    | AR     | AR Reverse Application task<br>missing Finance Charge paid<br>thru Cash Receipts                                                           | Arzdp001.frm,<br>Arzdpdl1.dll                           |                                   |
| 50592    | CI     | "Invalid value" when entering<br>an Account Number in Maintain<br>Item Class                                                               | Imzmi001.frm,<br>Imzmi001.exe                           |                                   |
| 50536    | IM     | Running the On Hand Lot-Serial<br>Report with Serial selected in<br>the Sort group results in an<br>error                                  | IMZRJ001.rpt                                            |                                   |
| 50603    | IM     | Add the opportunity to set a<br>warning if Purchase Product<br>Line (PPL) is not entered in<br>Replenishment tab for Maintain<br>Inventory | Imzmt001.frm,<br>LocalizationConst.BAS,<br>Imzmt001.exe | 50603_Local_Message.sql           |
| 50599    | MF     | Add Gross Profit amount and<br>Markup percent on the<br>Estimate Entry Totals tab                                                          | mfzdu001.frm,<br>mfzdu001.exe                           |                                   |
| 50610    | PO     | "Custom Field Required" error<br>occurs when generating<br>Purchase Order from a Sales<br>Order                                            |                                                         | ciUserFld.sql                     |

| Issue ID | Module | Short Description                                                                          | Objects Modified - Client                                                                                                    | Object Modified - Database      |
|----------|--------|--------------------------------------------------------------------------------------------|----------------------------------------------------------------------------------------------------|---------------------------------|
| 50542    | AR     | Other Memos do not<br>auto display when first<br>Memo set up is not set<br>to Auto Display | arzda001.frm, ARZDADL1.dll<br>arzdd002.frm, arzdddl1.dll<br>arzma001.frm, arzma001.exe<br>sozde001.frm, sozde001.exe<br>sozdf001.frm, sozdf001.exe<br>sozdj101.frm, sozdj101.exe<br>Sozdk003.frm, Sozdk003.exe<br>sozdr001.frm, sozdr001.exe,<br>sozdr011.dll |                                 |
| 50574    | AR     | Sales Tax Exempt<br>number missing from<br>Sales Tax Report for<br>recurring invoices      |                                                                                                    | spARCreateInvcFromRecur.sql     |
| 50570    | FrmWrk | Visual Process Flow<br>Change to not use Flash                                             | VisualProcessAdapter.cs,<br>Accounting.Framework.Visua<br>IProcessAdapter.dll                                                                                                    | Visual Process Flow Cleanup.sql |
| 50579    | РО     | Error using lookup in<br>Enter Requisitions                                                | pozde001.frm,<br>pozde001.exe                                                                                                    |                                 |
| 50554    | SDK    | Error 13 Type Mismatch<br>in PO Receipt of Goods                                           | pozdf002.frm,<br>pozdfdl1.dll,<br>pozdfdl2.dll                                                                                                    |                                 |
| 50550    | SM     | BI Explorer View Filter<br>Column Heading too<br>dark and hard to read                     | SelectionControl.Designer.cs,<br>Accounting.Framework.Selec<br>tionControl.dll                                                                                                    |                                 |
| 50532    | SO     | Error 'Item xxx is Inactive<br>for the return<br>warehouse ()'                             | SelectLines.frm,<br>SOLineSelectEng.dll                                                                                                    |                                 |

#### **Installation Instructions**

#### **Installing the Server**

# Note: All users must log out of the Sage 500 ERP applications prior to installing the server update.

1. To begin the Sage 500 ERP 2021 Server installation, double-click **2021PU8S.exe** and click **Next** to proceed.

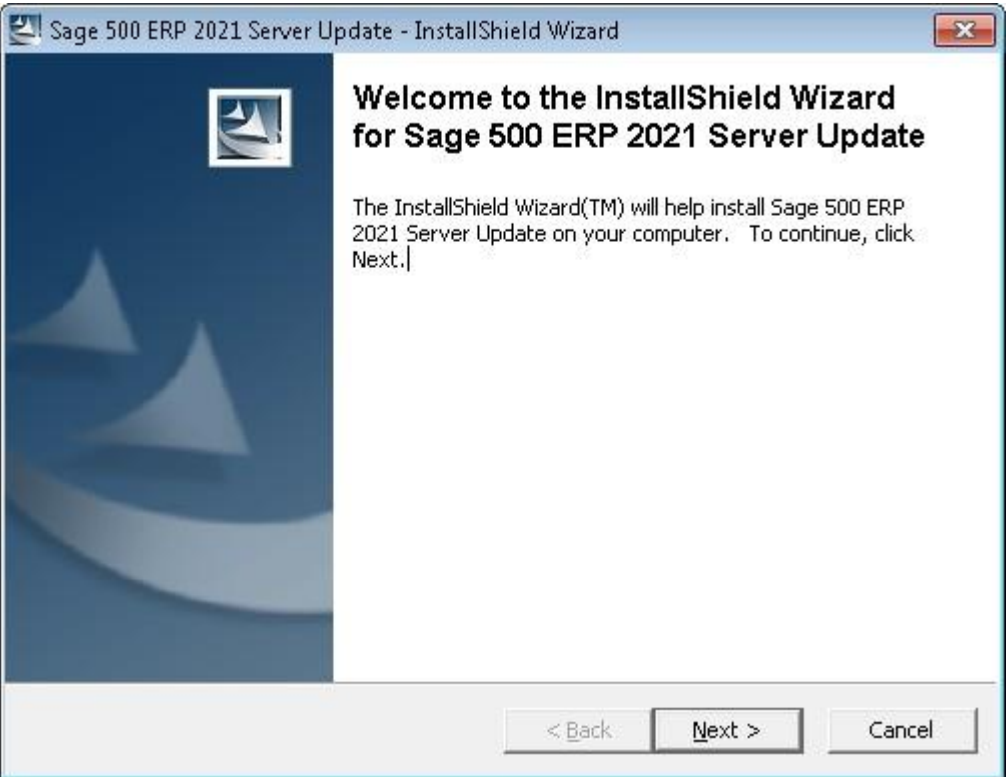

2. Indicate the location to which the installation files should be saved. Select the default location, or select **Change** to browse to a different location.

| 🖾 Sage 500 ERP 2021 Server Update - InstallS                                            | hield Wizard 🛛 🔼                                             |
|-----------------------------------------------------------------------------------------|--------------------------------------------------------------|
| Location to Save Files<br>Where would you like to save your files?                      |                                                              |
| Please enter the folder where you want the exist, it will be created for you. To contin | hese files saved. If the folder does not<br>nue, click Next. |
| Save files in folder:                                                                   |                                                              |
| C:\Users\build\AppData\Local\Temp\                                                      |                                                              |
|                                                                                         | Change                                                       |
|                                                                                         |                                                              |
|                                                                                         |                                                              |
|                                                                                         |                                                              |
|                                                                                         |                                                              |
|                                                                                         |                                                              |
| InstallShield                                                                           |                                                              |
|                                                                                         | < <u>B</u> ack <u>N</u> ext > Cancel                         |

3. At the welcome screen, select **Next** to continue, or **Cancel** to exit setup.

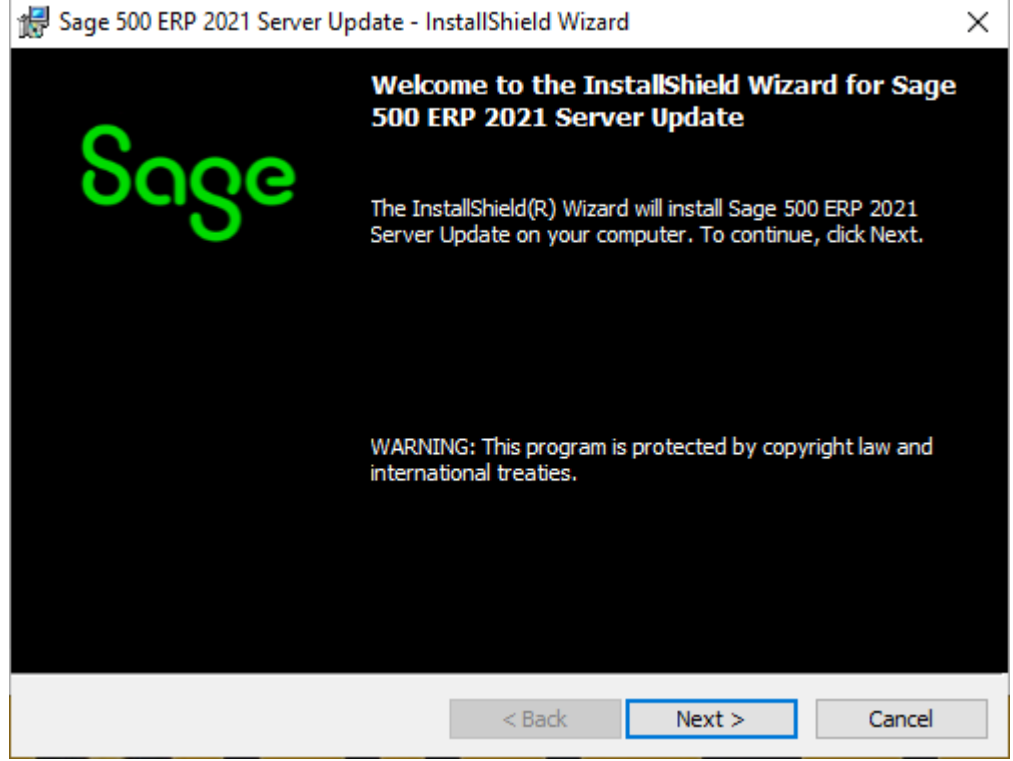

4. Read the License Agreement, select the Accept option and click **Next** to continue.

| 😹 Sage 500 ERP 2021 Server Update - InstallShield Wizard 🛛 🗡                                                                                                    |                |                |              |
|----------------------------------------------------------------------------------------------------|----------------|----------------|--------------|
| License Agreement<br>Please read the following license agreem                                                                                                    | ent carefully. |                | Sage         |
| Sage End User<br>This Agreement governs the use of the So                                                                                                    | r License Ag   | reement        | Form and any |
| Service Plan Customer elects to purchase with respect to that Software.<br>BY DOING ONE OR MORE OF THE FOLLOWING (OR ALLOWING OR AUTHORIZING A<br>THIRD PARTY TO DO SO ON CUSTOMER'S BEHALF), CUSTOMER SHALL BE DEEMED TO<br>HAVE ACCEPTED AND ENTERED INTO THIS AGREEMENT WITH SAGE AND ANY<br>ADDITIONAL TERMS AND CONDITIONS REQUIRED BY THIRD-PARTY PROVIDERS BY: (1)<br>CLICKING "AGREE," "OK", OR A SIMILAR AFFIRMATION THAT APPEARS DURING<br>ACTIVATION OF THE SOFTWARE OR PRIOR TO THE USE OF THE SOFTWARE, (2) * |                |                |              |
| I accept the terms in the license agreement       Print         I do not accept the terms in the license agreement       Print                                                                                                    |                |                |              |
|                                                                                                    | < <u>B</u> ack | <u>N</u> ext > | Cancel       |

5. Enter the User Name, Organization, and click **Next** to continue.

| 😹 Sage 500 ERP 2021 Server Update - Ins | tallShield Wizard | ×            |
|-----------------------------------------|-------------------|--------------|
| Customer Information                    |                   | Seee         |
| Please enter your information.          |                   | ouge         |
| User Name:                              | · · · ·           |              |
| Sage                                    |                   |              |
| Organization:                           |                   |              |
| Sage Software                           |                   | j            |
|                                         |                   |              |
|                                         |                   |              |
|                                         |                   |              |
|                                         |                   |              |
|                                         |                   |              |
|                                         |                   |              |
|                                         | < Back N          | ext > Cancel |
|                                         |                   |              |

6. Select **Complete** and click **Next** to continue.

| 😹 Sage 500 ERP 2021 Server Update - InstallShield Wizard 🛛 🗙    |                                                  |                                      |                                      |        |
|-----------------------------------------------------------------|--------------------------------------------------|--------------------------------------|--------------------------------------|--------|
| Setup Type<br>Choose the setup type that best suits your needs. |                                                  |                                      | Sage                                 |        |
| Please select a setup type.                                     |                                                  |                                      |                                      |        |
| Complete                                                        | All program features w<br>space.)                | ill be installed. <b>(</b> Re        | quires the most disk                 | c.     |
| O Custom                                                        | Choose which program<br>will be installed. Recom | features you war<br>mended for advar | nt installed and wher<br>nced users. | e they |
|                                                                 |                                                  | < Back                               | Next >                               | Cancel |

#### 7. Click **Install** to continue.

| 🕼 Sage 500 ERP 2021 Server Update - InstallShield Wizard 🛛 🗙                                                   |  |  |  |  |
|----------------------------------------------------------------------------------------------------|--|--|--|--|
| Ready to Install the Program                                                                                   |  |  |  |  |
| The wizard is ready to begin installation.                                                                     |  |  |  |  |
| Click Install to begin the installation.                                                                       |  |  |  |  |
| If you want to review or change any of your installation settings, dick Back. Click Cancel to exit the wizard. |  |  |  |  |
|                                                                                                    |  |  |  |  |
|                                                                                                    |  |  |  |  |
|                                                                                                    |  |  |  |  |
|                                                                                                    |  |  |  |  |
|                                                                                                    |  |  |  |  |
|                                                                                                    |  |  |  |  |
| < <u>B</u> ack <u>I</u> nstall Cancel                                                                          |  |  |  |  |

8. At the completion screen, click **Finish** to complete the Sage 500 ERP Server installation.

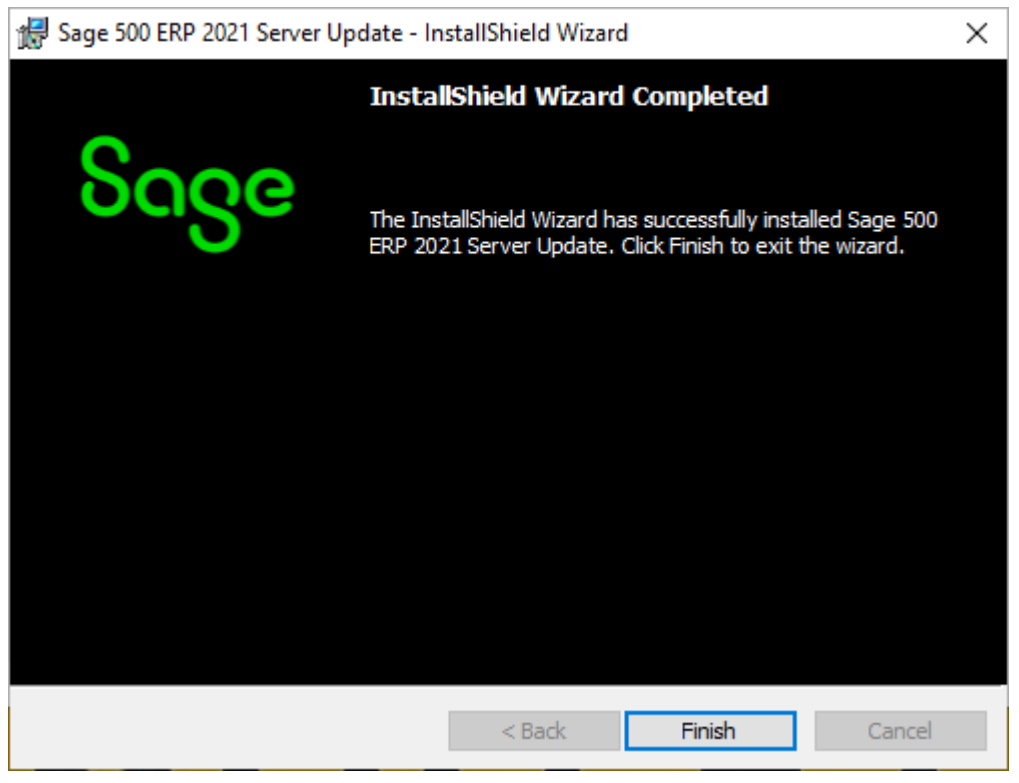

- If you receive a message to restart the system, click Yes to continue. After the system has been restarted, select Sage 500 ERP 2021 Product Update 8 from the Sage 500 ERP 2021 program group.
- 10. Enter the SQL Server Name and SQL Server sa password, select **Proceed** to continue.

| 🗲 Sage 500 ERP Database Update Login 🛛 🛛 💌    |  |  |  |  |
|-----------------------------------------------|--|--|--|--|
| SQL Server Name (local)                       |  |  |  |  |
| O Windows Authentication                      |  |  |  |  |
| <ul> <li>SQL Server Authentication</li> </ul> |  |  |  |  |
| Login Name admin                              |  |  |  |  |
| Password ********                             |  |  |  |  |
| Proceed Cancel                                |  |  |  |  |

11. Enter the name of the Sage 500 ERP Application Database and select **Proceed** to continue.

| Sage 500 ERP Server Update ×       |                   |   |  |  |
|------------------------------------|-------------------|---|--|--|
| Select Sage 500 Database To Update |                   |   |  |  |
| Database                           | sage500_V2021_app | I |  |  |
| Current Version                    | 8.10.0            |   |  |  |
| Update To Version                  | 8.10.8            |   |  |  |
| Proceed Cancel                     |                   |   |  |  |
| 2021 Server Update                 |                   |   |  |  |

12. This confirmation dialog will display; select **OK** to continue.

| Product Update Utility        | ×                   |
|-------------------------------|---------------------|
| Sage 500 database update comp | leted successfully. |
|                               | ОК                  |

13. After applying the update to the Sage 500 ERP Database, you may view the updates by clicking **Yes** at the following dialog box:

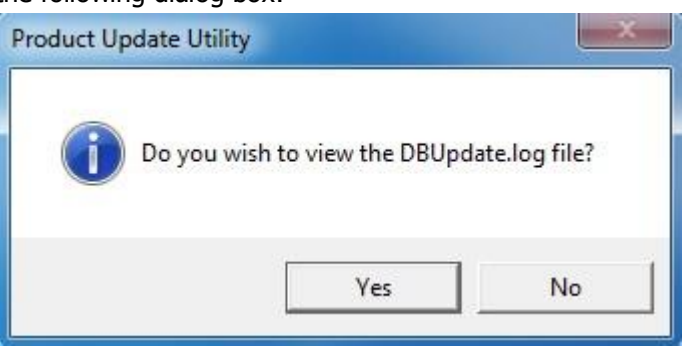

#### **Installing the Client**

1. To begin the Sage 500 ERP 2021 Client installation, double-click the **2021PU8C.exe**. A screen similar to the one below will display, click **Next** to proceed.

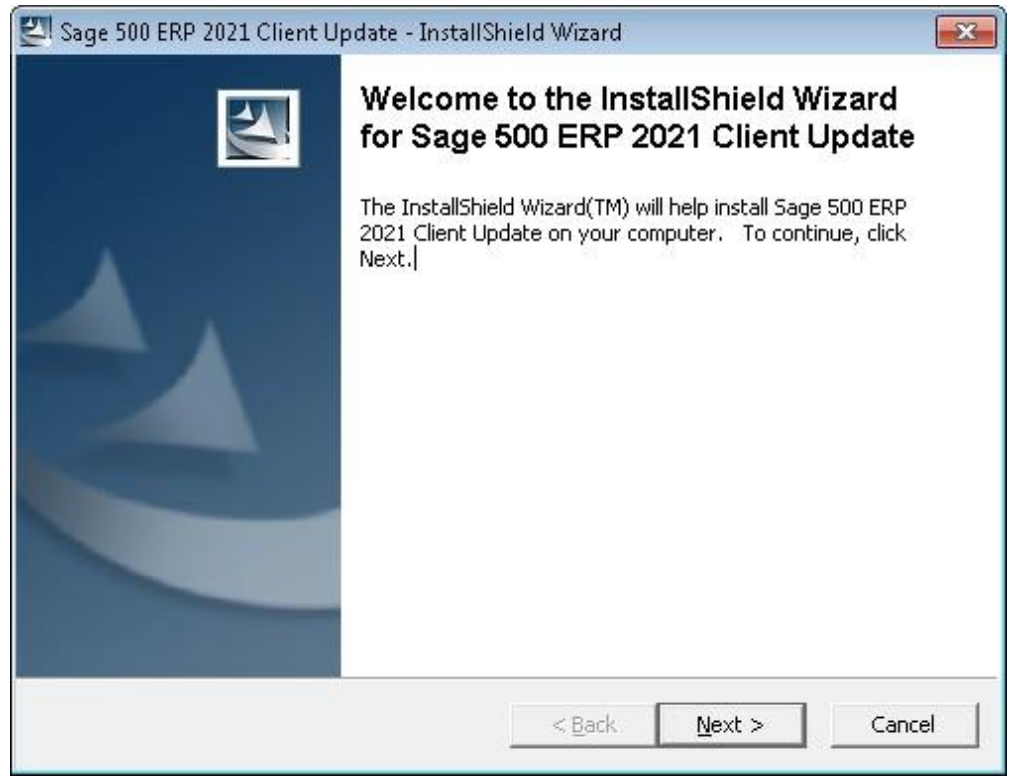

2. At the Welcome screen, click **Next** to continue.

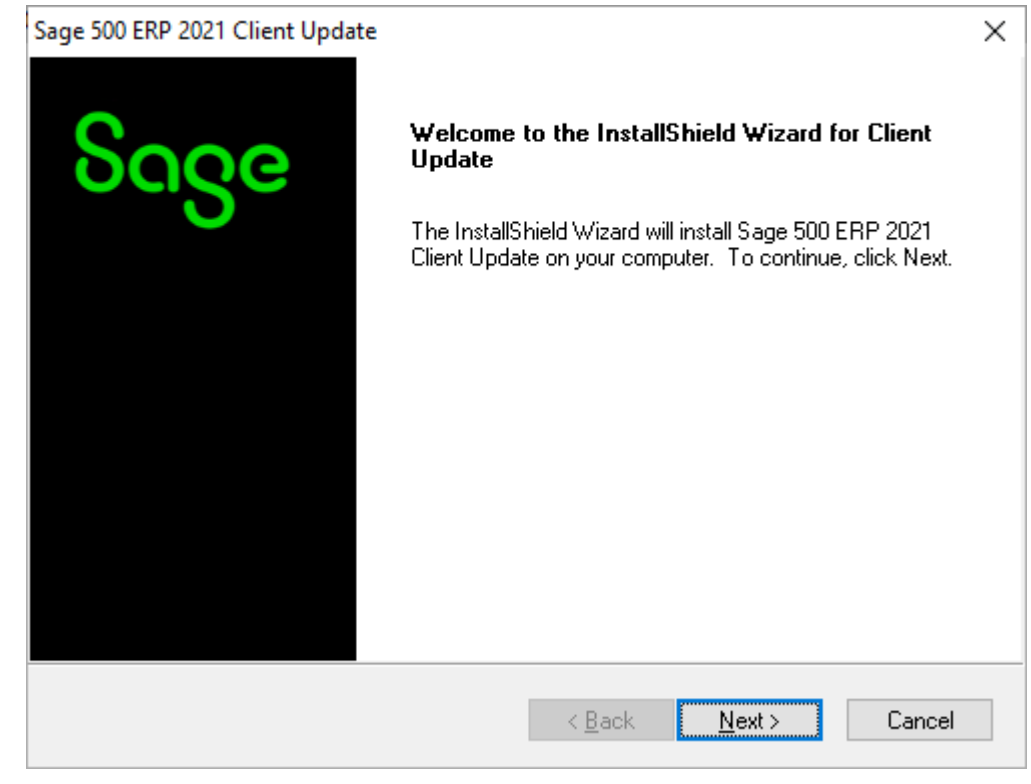

3. At the completion screen, click **Finish** to complete the Sage 500 ERP Client update installation.

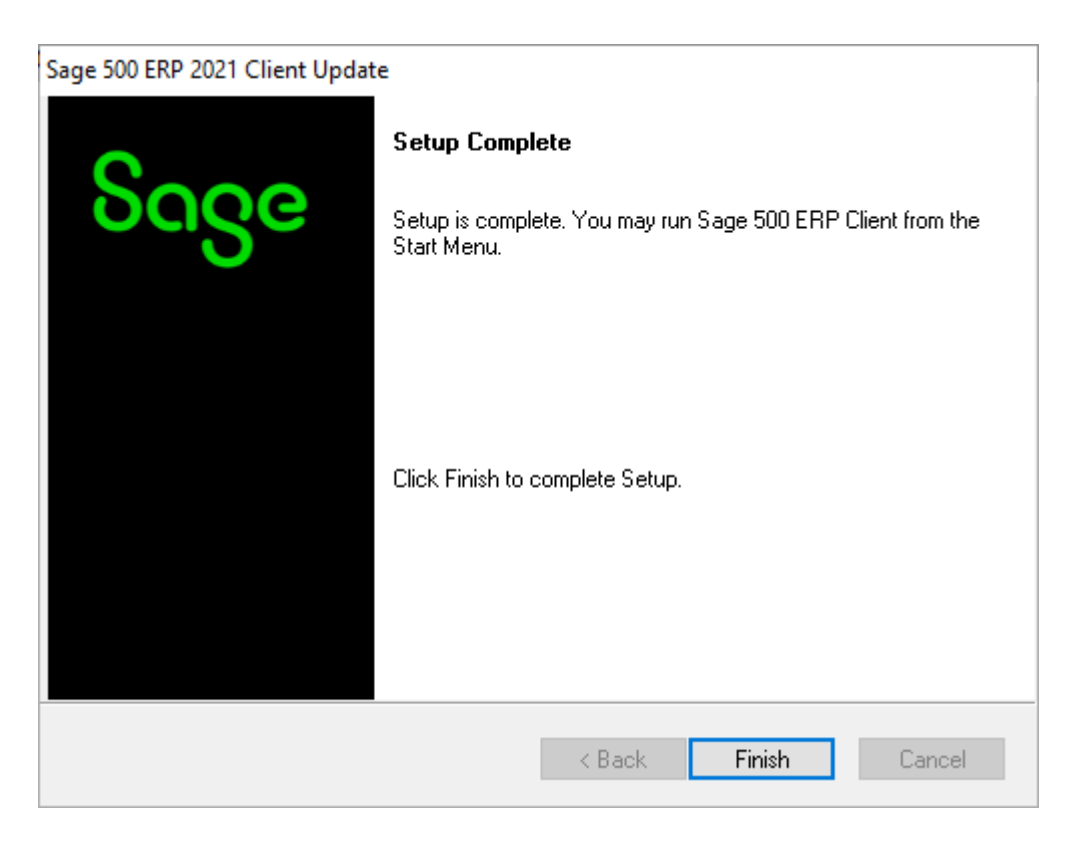